## Web 端体系文件如何分组(文档)

用户针对公司内部文件,可以在互海通系统内进行分组。

用户登录互海通 Web 端, 依次点击"**体系管理→体系文件→内部文件**"进入内部文件界面, 再点击"体系文件分组", 在体系文件分组界面点击"新增分组"进入新增体系分组界面, 在该 界面填写分组名称及备注信息,选择适用船舶(可全选或选择个别船舶), 勾选该体系分组 关联的体系文件, 点击"确定"后即可成功创建体系分组(针对已存在的分组, 可点击"编辑" 进行修改)。体系文件分组后, 在内部文件界面可筛选分组, 并按照所选的分组导出对应的 体系文件。

| <b>\$ E</b>  | 海科技         |   |     |                    |                    |        | 船舶  |              | 体系文化 | 牛分组       |     |      | $\bigotimes$ |
|--------------|-------------|---|-----|--------------------|--------------------|--------|-----|--------------|------|-----------|-----|------|--------------|
|              | 金直          |   |     | 外部文件               | 内部文件 文件修改          | "休玄文件。 | 公相" | 新增分组 3、点击"新增 | 分组"  |           |     |      |              |
| ① 体系智        | 管理          |   |     | 新増                 | 导出 体系文件分组          |        |     | 分组名称         | 适用船舶 | 分组数量      |     | 操作   |              |
| 体系           | 系文件         | č |     | 文件编号               | 文件名称               | 主办部门   |     | 液化气船通用体系     | 互海1号 | 2         |     | 编辑   | 删除           |
| ſ            | 外部文件        |   |     | SPR0201            | 风险评估活动评审报告         |        | 1   | 散货船通用体系      | 互海1号 | 7         |     | 编辑   | 删除           |
| l l          | 文件修改        |   | >1, | 依次点击进入P<br>GLXZ103 | 3部文件界面<br>指定人员监控须知 |        | 1   | 油化船安全管理体系    | 互海2号 | 1         |     | 编辑   | 删除           |
| 审核           | 核管理         |   |     | file20240801       | 内部文件20240801       |        |     |              |      | 针对已存在的分组, | 可点击 | "编辑" | '进行修改        |
| 安全           | 全检查         |   |     | GX/GLXZ37-02       | 药品领用记录             | 人事     |     |              |      |           |     |      |              |
| 运行           | 行记录         |   |     | GX/GLXZ37-01       | 船舶药品清单             | 人事     |     |              |      |           |     |      |              |
| 143          | ※1219<br>管理 |   |     | 测试                 | 初始化测试              |        |     |              |      |           |     |      |              |
| A ABABN      | 974         |   |     |                    |                    |        |     |              |      |           |     |      |              |
| <b>A</b> (A) | Ŧ           | 5 |     |                    |                    |        |     |              |      |           |     |      |              |

| 组名称*     |        |              |              |      | 分组备注 |           |                   |                       |
|----------|--------|--------------|--------------|------|------|-----------|-------------------|-----------------------|
| 察装船通用体系  |        |              |              |      | 请填写  |           |                   |                       |
| 用船舶 🗌 全选 | 新增     |              |              |      |      |           |                   |                       |
| ī海3      | ×      |              |              |      |      |           |                   |                       |
| 联的文件     |        |              |              |      |      |           |                   |                       |
|          |        |              |              |      |      | 请选择有无附件 🖌 | 未关联 🖌 默认持         | 非序 <b>&gt; 按</b> 案 清空 |
|          | 文件分类 ▼ | 文件编号         | 文件名称         | 主办部门 | 附录   | 生效日期      | 更新时间              | 组名                    |
| 2        |        | SPR0201      | 风险评估活动评审     |      |      |           | 2024-12-31 13:52: | 57                    |
| 2        | 须知手册   | GLXZ103      | 指定人员监控须知     |      |      |           | 2024-12-16 17:38: | 07                    |
|          |        | file20240801 | 内部文件20240801 |      |      |           | 2025-01-15 11:57: | 29                    |
| 1)       | 管理表格   | 测试           | 初始化测试        |      |      |           | 2024-06-07 11:10: | 35                    |

| <b>(</b> ) Ба                                                                                                    | 科技  | 3 | © | Q            |              | 工作台(23869) | 船舶监控   | 发现                 |                                 | 切换系统▼ 〔            | 2 22                                                                                | 中文• ( | ) 🔘 🕯 | 朱慧   |
|----------------------------------------------------------------------------------------------------|-----|---|---|--------------|--------------|------------|--------|--------------------|---------------------------------|--------------------|-------------------------------------------------------------------------------------|-------|-------|------|
| ◎ 船舶检查                                                                                                    |     |   |   | 外部文件         | 内部文件 文件修改    |            |        |                    |                                 |                    |                                                                                     |       |       |      |
| 〇 体系管理                                                                                                    | l   | ~ |   | 新増 导入        | 导出 体系文件分组    | ▶ 体系文件分组后, | 在内部文件界 | 面可筛选分组,            | 并按照所选的分组                        | 目导出对应的体系<br>■ 列表视图 | <mark>系文件</mark><br>、 新<br>新<br>新<br>新<br>新<br>新<br>新<br>新<br>新<br>新<br>新<br>新<br>新 | 序 ~   | 有效 🖌  | M.M. |
| 体系文                                                                                                    | 件   | ~ |   | 文件编号         | 文件名称         |            | (      | 全部分组 🗸             | 学习笔记 ▼                          | 附件 🕶               | -                                                                                   | 上传者   | 操作    |      |
| 州                                                                                                    | 部文件 |   |   | file20240801 | 内部文件20240801 |            |        | 全部                 | *                               | 8                  | 1                                                                                   | 杨蝶    |       |      |
| <u>¢</u> ر                                                                                                    | 件修改 |   |   | GX/GLXZ37-02 | 药品领用记录       |            |        | 滚装船通用体系<br>液化气船通用体 | ξ<br><sup>2</sup><br>ζ <u>R</u> | Ø                  | ł                                                                                   | 朱俊    |       |      |
| 审核管                                                                                                    | 理   | 1 |   | GX/GLXZ37-01 | 船舶药品清单       |            |        | 散货船通用体系            |                                 | 8                  | ÷                                                                                   | 朱俊    |       |      |
| 安全检                                                                                                    | Ξ.  |   |   | 测试           | 初始化测试        |            |        | 油化船安全管理            | 理体系                             | ♥ 洪舒               |                                                                                     | 洪舒    |       |      |
| 运行记                                                                                                    | 录   | > |   |              | 测试           |            |        |                    | 未读                              | Ø                  | 3                                                                                   | 朱俊    |       |      |
| 14.50<br>(14.50)<br>(14.50)<br>(14. |     | > |   | SYQL/SM03    | 潘俊杰的测试0626   |            |        |                    |                                 |                    | ş                                                                                   | 番俊杰   |       |      |
| ▲ 船舶事件                                                                                                    |     |   |   |              |              |            |        | 847 条              | 10条/页 🖌 <                       | 1 2 3              |                                                                                     | 85 >  | 跳至 1  | 页    |
| 🛱 涌讯录                                                                                                    |     |   |   |              |              |            |        |                    |                                 |                    |                                                                                     |       |       |      |

用户若切换至"树状视图"界面,同样可以进行体系文件分组。在内部文件树状视图界面,点 击左侧界面的"体系文件分组",后续步骤一致。如下图:

| G       | 互海科技 |               | D Q                                                       | 工作台 (23869) 船舶监控 发现 切换系统 | 统 <b>-                                    </b> | 0 🕘 🗱  |
|---------|------|---------------|-----------------------------------------------------------|--------------------------|------------------------------------------------|--------|
| $\odot$ | 船舶检查 |               | 外部文件 内部文件 文件修改                                            |                          |                                                |        |
| ß       | 体系管理 | ~             | 请输入文件名称,文件编号 Q                                            | 文件信息 运行记录                |                                                | ▲树状视图> |
|         | 体系文件 | ~             | 新增 更多操作 - 体系文件分组                                          | <b>文件名称:</b> 总目录1        |                                                | 查看上一版本 |
|         | 外部文件 |               | ▶□受控文件<br>占未即可进行体系文件(小)                                   | 版本号:<br><b>文件编号:</b> 000 |                                                |        |
|         | 内部文件 |               | 点面即り近行体系又件方4<br>▶□管理手册                                    | <b>文件分类:</b> 受控文件        |                                                |        |
|         | 文件修改 |               | ▶ □ 职责手册                                                  | <b>主办部门:</b> 体系办         |                                                |        |
|         | 审核管理 |               | ▶℃ 程序手册                                                   | 生效日期: 2022-07-20         |                                                |        |
|         | 安全检查 | - 1           | ▶ ြ 须知王册                                                  | 文件描述:                    |                                                |        |
|         | 运行记录 | >             | <ul> <li>□ // / / / / / / / / / / / / / / / / /</li></ul> | B\$4≠: ₩                 |                                                |        |
|         | 体系归档 |               | ▶□ 其他文件                                                   |                          |                                                |        |
| 字       | 海务管理 | $\rightarrow$ |                                                           |                          |                                                |        |
| ⚠       | 船舶事件 | 1             |                                                           |                          |                                                |        |
| A       | 诵讯录  |               |                                                           |                          |                                                |        |